# セラバリューズ メディカルオンラインショップ クーポンのご利用方法

## ①ご注文商品をカートに入れる

ご注文されたい本数に従って、セット本数およびセット数をお選び いただき、「**カートへ入れる**」ボタンをクリック。

⇒カートの中に入ります。 (ログインされていない場合は、ログインをお願いします)

## ②「ご注文手続きへ」をクリック

カートの中に入っている商品および数量に間違いがないかご確認後、 「ご注文手続き」へをクリック。

⇒「ご注文内容の確認」ページへ飛びます。

## ③「配送・お支払いの修正をする」をクリック

「ご注文内容の確認」ページへ遷移後、「**配送・お支払い方法**」の 箇所までページを下りてください。

表右下の「**配送・お支払いの修正する**▶」をクリック。

⇒「お支払い方法選択」ページへ飛びます。

## ④クーポンコードを入力

「お支払い方法選択」ページへ遷移後、「クーポンコードをお持ちの 方はご入力ください。」の箇所までページを下りてください。 クーポンコードを入力する欄が出てきます。

クーポンコードを入力後、ページ下部の「次へすすむ」をクリック。

⇒「ご注文内容の確認」ページに戻ります。

| ⑤ご注文商品をカート | こ入れる |
|------------|------|
|------------|------|

「ご注文内容の確認」ページへ遷移後、「ご注文内容」の箇所までページを 下りてください。

「**クーポンコードのご利用()**」に先ほど入力いただいたコード文字列が入 力されていること、および「小計」に値引きが反映されていることをご確認 後、ページ下部の「**ご注文を確定する**」ボタンをクリック。

⇒これでご注文完了です。

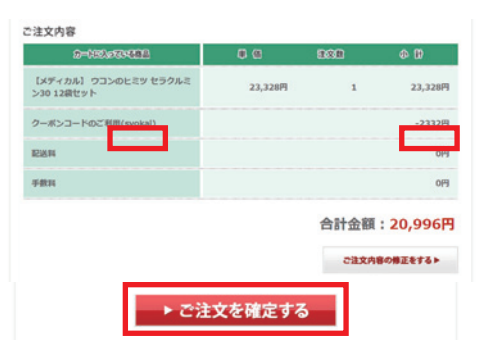

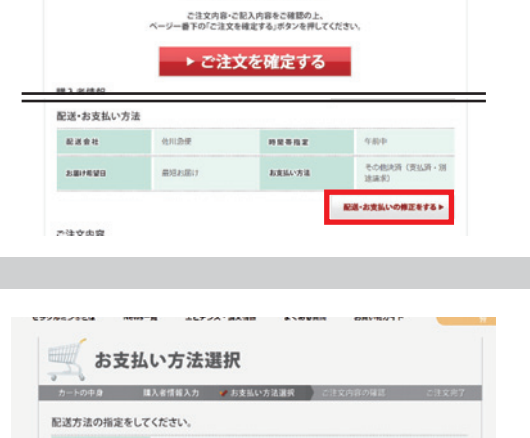

まだご注文は完了しておりません。

| お付き合い。      | ******* | スポーツ~mm スッキリ~~ ? | 大元気。                    |
|-------------|---------|------------------|-------------------------|
|             |         | 12袋セット           | 1年29 <b>60</b> 8 1,944円 |
| <b>6</b> 15 | 23,328m | (1,944月 ×12員)    |                         |
|             | 1 ¥ 191 |                  | 夏 カートに入れる               |

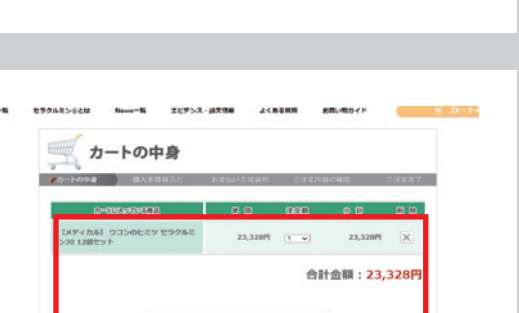

ご注文手続きへ

ご注文内容の確認

Ridat 🛄

的复步指定

7-8-73-F

義功志届け

ーボンコードをお持ちの方はご入力ください。

syckal

1日の変更は、注文補加商業からでも行えます

\*\*\*\*\*\*

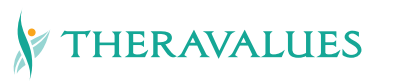